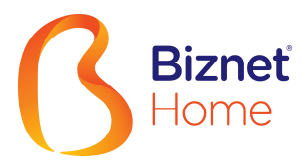

## Setting SSID and Password at KingType Wireless Cable Modem

- Open the internet browser on your laptop / PC as 1. Internet Explorer / Mozilla Firefox / Google Chrome and type http://192.168.1.1 in the address browser and then press Enter and put the username "admin" and password "admin".
  - Buka internet browser pada laptop/PC seperti Internet Explorer/Mozilla Firefox/Google Chrome dan ketikkan http://192.168.1.1 pada alamat browser lalu tekan Enter dan masukkan username "admin" dan password "admin".

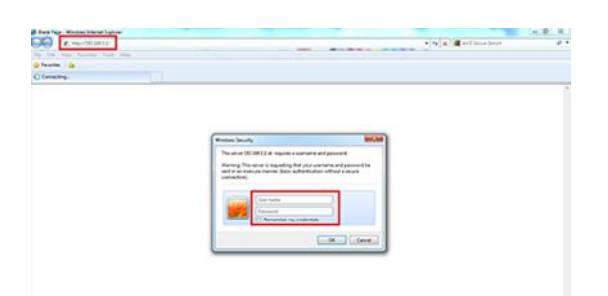

2. Go to the menu "WLAN"> "Basic"

2. Masuk ke menu "WLAN" > "Basic"

| $\bigcirc \bullet \bullet$ | 10234033               |                    |                    | <ul> <li>I a trible or beaution</li> </ul>                           |
|----------------------------|------------------------|--------------------|--------------------|----------------------------------------------------------------------|
| - gate your                | Pposites 2min 1949     |                    |                    |                                                                      |
| Farmines 6                 |                        |                    |                    |                                                                      |
| 32N aireles b              | settend roote          |                    |                    |                                                                      |
|                            | <b>反</b> 素計集团          | EoC Wireless Route | e                  |                                                                      |
|                            | · Status               | San here           |                    | Nexa P                                                               |
|                            | · Witnesd              | Wardow             | Zinte              | Trease at its works, als                                             |
|                            | * Natwork              | ND                 | HPC_Molex_Teat     | peaners, not a SID and                                               |
|                            | + BLAN                 | 80D 75de           | Elizatio           | \$520 Stewark same shared                                            |
|                            | * 8573                 | BAED               | 00-07-18-00-3-3-40 | by all derives in the workers                                        |
|                            | · Subsection           | Wastern Persont    | 802 110 gm +       | STATUTE State State State State                                      |
|                            | · DBCP Server          | Speed              | Auto -             | be left                                                              |
|                            | · Fernanting           | To Preser          | 102% -             | SUD talk If the works                                                |
|                            | * Becarity             | Adventation        | WEARA .            | ant to detect the workers                                            |
|                            | * Easte                | Ownition           |                    | same by the SUD name, #                                              |
|                            | * Seals                | Section            | () Easter          | bindiset, thus following the                                         |
|                            | · Legent               | Characteristics    | 1.1                | 14D rate                                                             |
|                            | Phone efficik to they  | WPA Sweeps         | A23 •              | anyone from 1-03 channels                                            |
|                            | kangle reater products | 975 Ley            | 14250-Matte        | er sets. Dry to choose the                                           |
|                            | C2003 kingte           | Maxime.            | as been 22         | and part channels to intern<br>administration<br>Authorization modes |
|                            |                        | (Sam) [Hantes:]    |                    | advantation actual and<br>between the window meters                  |
|                            |                        |                    |                    | and the terminal, the user see                                       |
|                            |                        |                    |                    | adart News W12 of W2A                                                |

3. Change the SSID and WPA Key (password) with the SSID and WPA Key (password) that you want. For other parameters please let default.

## Notes:

SSID can only use numbers and letters (large / small) and are not allowed to use the space.

WPA Key (password) must consist of 8-63 characters and can only use numbers and letters (uppercase / lowercase) and are not allowed to use the space.

3. Ganti SSID dan WPA Key (password) dengan SSID dan WPA Key (password) yang anda inginkan. Untuk parameter lain harap dibiarkan default.

## Catatan:

SSID hanya dapat menggunakan nomor dan huruf (besar/kecil) dan tidak diperkenankan menggunakan spasi.

WPA Key (password) harus terdiri dari 8-63 karakter dan hanya dapat menggunakan nomor dan huruf (besar/kecil) dan tidak diperkenankan menggunakan spasi.

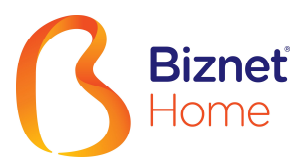

| East About the Date    |                                                                                                    |                                |
|------------------------|----------------------------------------------------------------------------------------------------|--------------------------------|
| in in                  |                                                                                                    |                                |
| index Invalland right  |                                                                                                    |                                |
| <b>R</b> 21128         | EoC Wireless Router                                                                                                    |                                |
| • Status               | Inter Sering                                                                                                    | Bing late                      |
| · Witned               | Video 7 Sulla                                                                                                    | The car of the window add      |
| * Natwork              | tiD HC Molen Tea                                                                                                    | channel .                      |
| * WLAN                 | StD-Star                                                                                                    | BDD Storeath name shared       |
| · Benis                | B152D 00-07-18 90 3A 40                                                                                                    | By all derives in the works.   |
| - Kutemalan            | Wedex/terunit #12 11big/it +                                                                                                    | filed, the second over our out |
| * DBCP Server          | Spot Auto +                                                                                                    | least.                         |
| * Fernarding           | Tu?veer 100% +                                                                                                    | SLD table if the workers       |
| * Security             | Automation WEAms .                                                                                                    | not to detect the vanises      |
| * Easte                | Non                                                                                                    | same by the SUD same, a        |
| * Saula                | Classic, Law El Ladia                                                                                                    | bandhard that hilds in the     |
| * Legent               | Chand Marine 1 .                                                                                                    | 11D sets                       |
| Floane ellick to thew  | Without All .                                                                                                    | Channel you use which          |
| marte                  | The second second secon | or parts. Try to choose the    |
| Congre states products | *7A.509 1625.0479                                                                                                    | les per chainds to mind        |
| A 2023 Kindle          | Me me er best 20                                                                                                    | anderest                       |

- 4. If you've changed then press "Save" and it will display 4. a notification pop up "save succesfully".
- Jika sudah mengganti tekan "Save" dan akan muncul notifikasi pop up "save succesfully"..

| (e) + (e) (mp-102.04.1.1)                                                                                                    |                                                                                                    | • [4] K [ # Arth Inter Dente                                                                                                    | <i>p</i> • |
|----------------------------------------------------------------------------------------------------|----------------------------------------------------------------------------------------------------|----------------------------------------------------------------------------------------------------|------------|
| a set per from 3-h ter                                                                                                    |                                                                                                    |                                                                                                    |            |
| Facultar 18                                                                                                    |                                                                                                    |                                                                                                    |            |
| S 12N similar breathand route                                                                                                    |                                                                                                    |                                                                                                    |            |
| <b>成</b> 主教集团                                                                                                    | EoC Wireless Router                                                                                                    |                                                                                                    |            |
| <ul> <li>Natura</li> <li>Natura</li></ul> | The beau<br>The second second sec | Initia the<br>There are also works and the<br>thermal sector of the sector of the<br>Sector of the sector of the<br>Sector of the sector of the sector of the<br>Sector of the sector of the sector of the<br>Sector of the sector of the sector of the sector of the sector of the sector of the sector of the sector of the sector of the sector of the sector of the sector of the sector of the sector of the sec |            |

5.

- Click the "Logout" > "OK" > "Yes" to exit the application. Automatically your browser application will be closed.
- Klik menu "Logout" > "OK" > "Yes" untuk keluar dari aplikasi. Secara otomatis aplikasi browser anda akan tertutup.

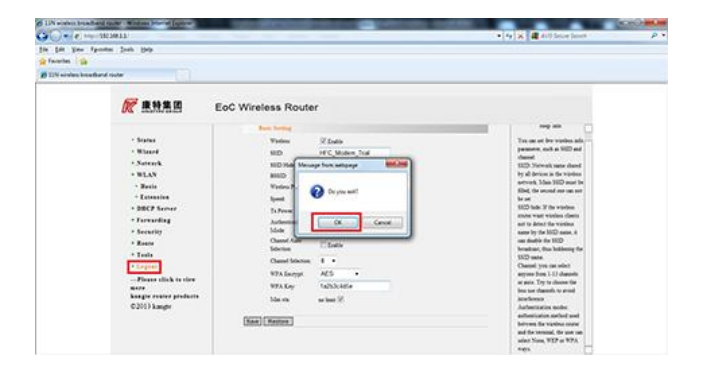